# User's Model 91030 Manual USB Communication Adaptor Driver Installation Manual

This user's manual explains how to install the 91030 USB communication adaptor driver. To ensure correct use, please read this manual thoroughly before operation. Keep this manual in a safe place for quick reference.

1st Edition: June 2018 (YMI)

All Rights Reserved, Copyright © 2018, Yokogawa Test & Measurement Corporation

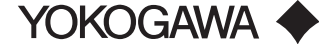

IM 91030-02Z2 1st Edition

# **Operating System**

Windows 7 (32 bit/64 bit), Windows 8 (32 bit/64 bit), Windows 8.1 (32 bit/64 bit), Windows 10 (32 bit/64 bit)

## Installation Procedure

Install the USB driver from the CD provided with this instrument in the PC. The following procedure explains how to install the software on Windows 10.

- 1. Load the CD into the PC's CD drive.
- 2. Connect this instrument's USB plug (USB type A) to the PC.
- **3**. Open Device Manager from Control Panel.

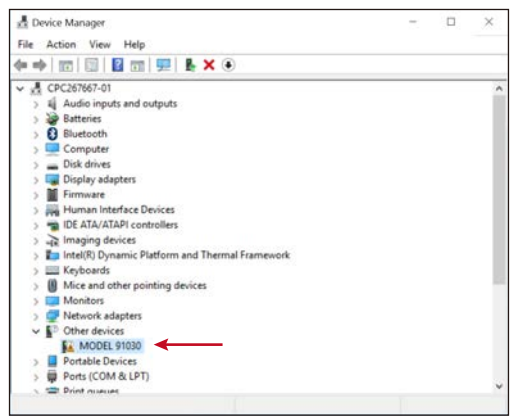

 Under Other devices, right-click MODEL 91030. This only appears when 91030 is connected to the PC.

| đ D   | evice Manager        |                             | – 🗆 × |
|-------|----------------------|-----------------------------|-------|
| File  | Action View Help     |                             |       |
| de el |                      | 👳 🖡 🗙 💿                     |       |
| v .8  | CPC267667-01         |                             |       |
| 5     | Audio inputs and or  | dputs                       |       |
| >     | Batteries            |                             |       |
| >     | 8 Bluetooth          |                             |       |
| >     | Computer             |                             |       |
| >     | Disk drives          |                             |       |
| >     | Display adapters     |                             |       |
| >     | Firmware             |                             |       |
| >     | Human Interface De   | vices                       |       |
| >     | TIDE ATA/ATAPI cont  | rollers                     |       |
| >     | -Imaging devices     |                             |       |
| >     | Intel(R) Dynamic Pla | tform and Thermal Framework |       |
| >     | Keyboards            |                             |       |
| >     | Mice and other poir  | ting devices                |       |
| >     | Monitors             |                             |       |
| >     | Pietwork adapters    |                             |       |
| ~     | Cother devices       |                             |       |
|       | MODEL 91030          | Unders Driver Colleges      |       |
| 2     | Portable Devices     | update univer software      |       |
| 2     | Ports (COM & LP      | Disable                     |       |
| 2     | Print queues         | Uninstall                   |       |
| 2     | Processors           | for factor days             |       |
| 1     | Security devices     | scan for hardware changes   |       |
| 1     | E Coltune devices    | Properties                  |       |
| 2     | Sontware devices     |                             |       |

**5**. Click Update Driver Software.

A driver software update window appears.

| 1 U | Ipdate Driver Software - MODEL 91030             |
|-----|--------------------------------------------------|
| How | w do you want to search for driver software?     |
|     |                                                  |
| -   | Search automatically for undated driver roftware |

- 7. Select the Include subfolders check box, and click Browse.
- 8. Select the CD drive.
- 9. Click OK. The installation begins.

If an installation confirmation message appears during the installation, confirm to continue the installation.

Installation is complete when the following window appears.

| × |
|---|
|   |
|   |
|   |
|   |
|   |
|   |
|   |
|   |
|   |
| 2 |

 In Device Manager of Control Panel, check that "MODEL 91030" is displayed under "Universal Serial Bus controllers."

| 📩 Device Manager                                              | - 🗆 × |
|---------------------------------------------------------------|-------|
| File Action View Help                                         |       |
| (+ +) [[] [] [] [] [] [] [] [] [] [] [] [] []                 |       |
| > 🕘 Mice and other pointing devices                           |       |
| > C Monitors                                                  |       |
| > 😰 Network adapters                                          |       |
| ✓ ■ <sup>D</sup> Other devices                                |       |
| Sa. USB Serial Port                                           |       |
| Portable Devices                                              |       |
| > 💭 Ports (COM & LPT)                                         |       |
| > 🖻 Print queues                                              |       |
| > Processors                                                  |       |
| Security devices                                              |       |
| > 🖾 Sensors                                                   |       |
| Software devices                                              |       |
| Sound, video and game controllers                             |       |
| Storage controllers                                           |       |
| > 🎦 System devices                                            |       |
| > by System Devices for Panasonic PC                          |       |
| 🗸 🏺 Universal Serial Bus controllers                          |       |
| Generic SuperSpeed USB Hub                                    |       |
| Generic USB Hub                                               |       |
| Intel(R) USB 3.0 eXtensible Host Controller - 1.0 (Microsoft) |       |
| WODEL 91030                                                   |       |
| UCSI USB Connector Manager                                    |       |
| USB Composite Device                                          |       |
| USB Mass Storage Device                                       |       |
| USB Root Hub (xHCI)                                           |       |
|                                                               |       |

1. Under Other devices, right-click USB Serial Port.

| 40      | evic | e Manager                                                                                                    |                                                           | - 0 × |
|---------|------|----------------------------------------------------------------------------------------------------|-----------------------------------------------------------|-------|
| File    | Ac   | tion View Help                                                                                                    |                                                           |       |
| de e    | •    | m   m   🖬   m                                                                                                    | 💯   🖡 🗙 💿                                                 |       |
| ~~~     |      | Mice and other point<br>Monitors<br>Network adapters<br>Other devices                                                                 | ing devices                                               | ^     |
| 2       |      | Portable Devices<br>Ports (COM & LP1<br>Print queues                                                                                  | Update Driver Software<br>Disable<br>Uninstall            |       |
| 2 2 2 2 | -    | Security devices                                                                                                    | Scan for hardware changes Properties                      |       |
|         | T &  | Sound, video and gar<br>Storage controllers<br>System devices<br>System Devices for P<br>Universal Serial Bus c<br>B Generic SuperSpe | ne controllers<br>anasonic PC<br>ontrollers<br>de USB Hub |       |

12. Click Update Driver Software.

A driver software update window appears.

**1**3. Repeat steps 6 to 9.

When the installation is complete, in Device Manager of Control Panel, check that "MODEL 91030" is displayed under "Ports (COM & LPT)."

| 🛃 Device Manager                                                                                                    | - 0 | × |
|----------------------------------------------------------------------------------------------------|-----|---|
| File Action View Help                                                                                                    |     |   |
| (+ +) [□] [□] [□] [□] [□] [□] [□] [□] [□] [□]                                                                                                    |     |   |
| main IDE ATA/ATAPI controllers     with the second second se |     | ^ |
| S I Keyboards     Mice and other pointing devices     Mice and other pointing devices     Mice and the set of the set of the se |     |   |
| <ul> <li>&gt; ■ Network adapters</li> <li>&gt; ■ Portable Devices</li> <li>● Ports (COM &amp; LPT)</li> <li>● Intel(R) Active Management Technology - SOL (COM3)</li> <li>● Morell State Conduct</li> </ul>                                                                                                    |     |   |
| Print queues     Processors     Processors     Processors     Processors     Processors     Processors                                                                                                    |     |   |
| Sound, video and game controllers     Sund, video and game controllers     Sund, video and game controllers     Sund Storage controllers                                                                                                    |     |   |
| > IIII System Devices for Panasonic PC<br>♥ ♥ Universal Serial Bus controllers<br>♥ Generic SuperSpeed USB Hub<br>♥ Generic USB Hub                                                                                                    |     |   |
| inter(it) USB 3.0 extensible Host Controller - 1.0 (Microsoft)     MODEL 91030     INFO USB FOR Conserver Manager                                                                                                    |     |   |

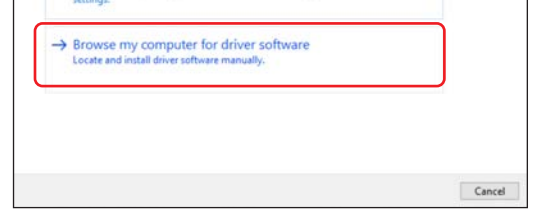

**6**. Click Browse my computer for driver software. A folder browsing window appears.

| Browse for driver software                                                                  | on your comp                                                  | uter                                    |                           |  |
|---------------------------------------------------------------------------------------------|---------------------------------------------------------------|-----------------------------------------|---------------------------|--|
| Search for driver software in this lo                                                       | cation:                                                       |                                         |                           |  |
| Class & Sector Sectors                                                                      |                                                               | ~                                       | Browse                    |  |
| → Let me pick from a list<br>This list will show installed d<br>software in the same catego | t of device drive<br>river software comp<br>ry as the device. | ers on my comp<br>atible with the devic | uter<br>e, and all driver |  |
|                                                                                             |                                                               |                                         |                           |  |

Uninstallation Procedure

If you need to reinstall the driver, uninstall the driver first.

- 1. Connect this instrument's USB plug (USB type A) to the PC.
- 2. Open Device Manager from Control Panel.
- 3. Under Universal Serial Bus controllers, right-click MODEL 91030.
- 4. Select Uninstall. The driver will be uninstalled.
- 5. Under Ports (COM & LPT), right-click MODEL 91030.
- 6. Select Uninstall. The driver will be uninstalled.

# User's Model 91030 Manual USB 通信アダプタ用ドライバ インストールマニュアル

このユーザーズマニュアルは、91030 USB 通信アダプタ用ドライバのインストール方法について説明しています。

ご使用前にこのマニュアルをよくお読みいただき、正しくお使いください。お読みになったあとは、ご使用時にすぐにご覧になれるところに、大切に保管してください。

1st Edition: June 2018 (YMI)

All Rights Reserved, Copyright © 2018, Yokogawa Test & Measurement Corporation

YOKOGAWA 🔶

IM 91030-02Z2 初版

## 対応 OS

Windows 7(32bit/64bit)、Windows 8(32bit/64bit)、 Windows 8.1(32bit/64bit)、Windows 10(32bit/64bit)

## インストール方法

本機器に付属されている CD 内の USB ドライバを、PC にインストールします。

- 以下は、Windows 10 でインストールするときの操作です。
  - 1. CD を PC の CD ドライブに挿入します。
- 2. 本機器の USB プラグ (USB タイプ A) を PC に接続します。
- 3. コントロールパネルからデバイスマネージャーを開きます。

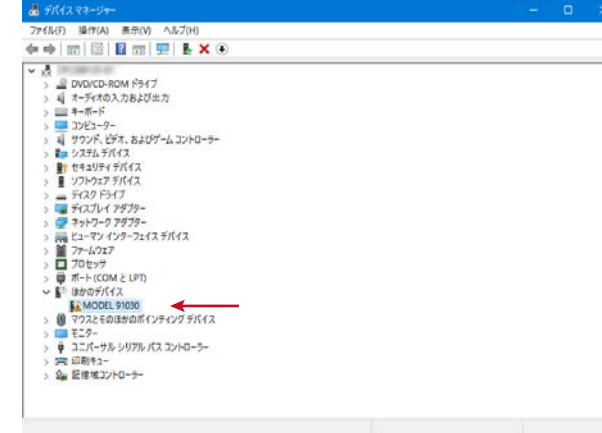

4.「ほかのデバイス」にある「MODEL 91030」を右クリックします。 PC に 91030 を接続していないと表示されません。

| The dist and the set of the set of the                                                                                                    |                                     |  |
|----------------------------------------------------------------------------------------------------|-------------------------------------|--|
| ファイル(F) 理TF(A) 表示(V)                                                                                                    | <b>ヘルプ(H)</b>                       |  |
| Þ 🔶 🔟 🖾 🖾 🗐 🖗                                                                                                    | I <b>I</b> × ●                      |  |
| All Arriver Arrows and Arrows and Arro | 7<br>-632×80-5-<br>FIC(%            |  |
| > () マウスとそのほかのポイ<br>> こ モニター                                                                                                    | ドライパーソフトウェアの更新(P)<br>県物(D)<br>制味(U) |  |
| > マユニバーサル シリアル/<br>> 1時 印刷キュー                                                                                                    |                                     |  |
| <ul> <li>マローバーブル シリアル /</li> <li>二、一ブル シリアル /</li> <li>二、一ブル シリアル /</li> <li>二、一ブル シリアル /</li> <li>二、一ブル シリアル /</li> <li>二、一ブル シリアル /</li> <li>二、一ブル シリアル /</li> <li>二、一ブル シリアル /</li> <li>二、一ブル シリアル /</li> <li>二、一ブル シリアル /</li> <li>二、一丁ル シリアル /</li> <li>二、一丁 シリアル /</li> <li>二、一丁 シリアル /</li> <li>二、二、一丁 シリアル /</li> <li>二、二、二、一丁 シリアル /</li> <li>二、二、一丁 シリアル /</li> <li>二、二、一丁 シリアル /</li> <li>二、二、一丁 シリアル /</li> <li>二、二、一丁 シリアル /</li> <li>二、二、一丁 シリアル /</li> <li>二、二、二、二、二、二、二、二、二、二、二、二、二、二、二、二、二、二、二、</li></ul>                                                                                                    | ハードウェア変更のスキャン(A)                    |  |

「ドライブソフトウェアの更新」を選択します。
 ドライバーソフトウェアの更新画面が表示されます。

1 ドライバー ソフトウェアを見第一4000年、お1055年 どのような方法でドライバー ソフトウェアを検索しますか? ・> ドライバー ソフトウェアの最新成を自動検索します(5)

| この方パイス用の最新のドライバーソフトウェアをコンピューターとインターネットから映向し、<br>だし、デバイスのインストール設定でこの権能を単効にするよう設定した場合は、映向は<br>ません。 | R F |
|--------------------------------------------------------------------------------------------------|-----|
|--------------------------------------------------------------------------------------------------|-----|

→ コンビューターを参照してドライバーソフトウェアを検索します(R) ドライバーソフトウェアを検索します(R) 7.「サブフォルダーも検索する」をチェックし、「参照」をクリックしします。

- *8.* CD ドライブを選択します。
- *9.*「OK」をクリックします。インストールが開始されます。
  - インストール途中にインストールを確認するメッセージが表示された場合は、インス トールを継続するように操作してください。 下記の画面が表示され、インストールが終了します。

| 記の画面が表示され、 | インストールが終了 | します。 |
|------------|-----------|------|
|            |           |      |

| ₿ 1F54 | パーソフトウェアの更新 -                 |         |
|--------|-------------------------------|---------|
| ドライバ   | (- ソフトウェアが正常に更新されました。         |         |
| このデバイ  | イスのドライバー ソフトウェアのインストールを終了しました |         |
| æ      | MODEL 91030                   |         |
|        |                               |         |
|        |                               |         |
|        |                               |         |
|        |                               |         |
|        |                               | 間じる(C)  |
|        |                               | HE S(C) |

10. コントロールパネルのデバイスマネージャーの「ユニバーサルシリアルバスコント ローラ」に、「MODEL 91030」が表示されることを確認してください。

| 📩 デバイス マネージャー                                                 |  |      |
|---------------------------------------------------------------|--|------|
| ファイル(F) 操作(A) 表示(V) ヘルブ(H)                                    |  |      |
| 💠 🔶   m   💷   🗳 m   🛒 🖡 🗙 💿                                   |  |      |
| > 嶋 オーディオの入力および出力                                             |  | ,    |
| > === キーボード                                                   |  |      |
| > 🛄 コンピューター                                                   |  | - 12 |
| > 利 サウンド、ビデオ、およびゲームコントローラー                                    |  |      |
| > 📷 システム デバイス                                                 |  |      |
| > 量? セキュリティ デパイス                                              |  |      |
| > 量 ソフトウェア デバイス                                               |  |      |
| > = 5120 1517                                                 |  |      |
| > 🖏 ディスプレイ アダプター                                              |  |      |
| > 🚅 ネットワーク アダプター                                              |  |      |
| > 🙀 ビューマン インターフェイス デバイス                                       |  |      |
| > 77-4717                                                     |  |      |
| > 🗖 プロセッサ                                                     |  |      |
| > 🔜 ボータフル デバイス                                                |  |      |
| > 御 ボート (COM と LPT)                                           |  |      |
| ◇ ■2 ほかのテバイス                                                  |  |      |
| Secure USB Serial Port                                        |  |      |
| > 🔠 マウスとそのほかのポインティング テバイス                                     |  |      |
| > = t=9-                                                      |  |      |
| ◇ ♥ ユニバーサル シリアル バス コントローラー                                    |  |      |
| Intel(R) USB 3.0 eXtensible Host Controller - 1.0 (Microsoft) |  |      |
| WODEL 91030                                                   |  |      |
| USB Composite Device                                          |  |      |
| US8 JU-F 7(7 (xHCI)                                           |  |      |
| ♥ US8 大容量記憶領蓋                                                 |  |      |
| > 1 出版年1-                                                     |  |      |
| > 2m 記憶域コントローラー                                               |  |      |
|                                                               |  |      |

11.「ほかのデバイス」にある「USB Serial Port」を右クリックします。

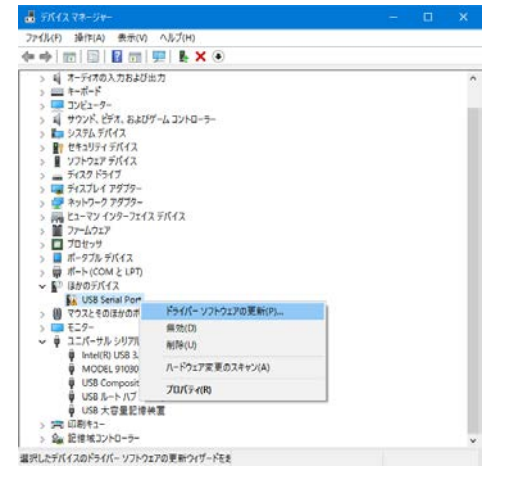

- 12.「ドライブソフトウェアの更新」を選択します。
- ドライバーソフトウェアの更新画面が表示されます。
- 13.前述の操作 6~9 と同様に操作します。

インストールが完了し、コントロールパネルのデバイスマネージャーの「ポート (COM と LPT)」に、「MODEL 91030」が表示されることを確認してください。

| 📩 テバイスマネージャー                                                                                                    |  | × |
|----------------------------------------------------------------------------------------------------|--|---|
| ファイル(F) 操作(A) 表示(V) ヘルプ(H)                                                                                                    |  |   |
| 4 - +   m   🗊   🖬 m   🛒 🖡 🗶 💌                                                                                                    |  |   |
| ▼         CPC080125-01           ↓         CPC080125-01           ↓         T-Frit0.X.7584/037           ↓         T-Frit0.X.7584/037           ↓         T-Frit0.X.7584/037           ↓         T-Frit0.X.7584/037           ↓         T-Frit0.X.7584/037           ↓         T-Frit0.X.7584/037           ↓         T-Frit0.X.7584/037           ↓         T-Frit0.X.7584/037           ↓         T-Frit0.X.7584/037           ↓         T-Frit0.X.7584/037           ↓         T-Frit0.X.7584/037           ↓         T-Frit0.X.7584/037           ↓         T-Frit0.X.7577           ↓         T-Frit0.X.75777           ↓         T-Frit0.X.75777           ↓         T-Frit0.X.75777           ↓         T-Frit0.X.75777           ↓         T-Frit0.X.75777           ↓         T-Frit0.X.75777           ↓         T-Frit0.X.75777           ↓         T-Frit0.X.75777           ↓         T-Frit0.X.75777           ↓         T-Frit0.X.75777           ↓         T-Frit0.X.75777           ↓         T-Frit0.X.75777           ↓         T-Frit1.0004.2.177           ↓ |  | * |
| ♥ USS Lomposite Uevice                                                                                                    |  | ç |

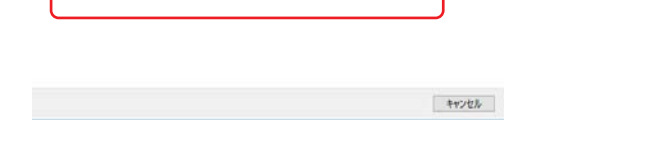

6.「コンピューターを参照してドライバソフトウェアを検索します」を選択します。 フォルダーの参照画面が表示されます。

| コンビューター上のドライバー ソフトウェアを   | 参照します。        |
|--------------------------|---------------|
| 次の場所でドライバー ソフトウェアを検索します: |               |
|                          | → ● 課(R)      |
| 2 サブフォルダーも検索する(I)        |               |
|                          |               |
|                          |               |
| -> コンピューター レのデバイフ ドライバー  | の一覧から選択します(1) |

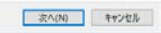

### アンインストール方法

- ドライバをインストールしなおす場合は、一度、ドライバをアンインストールします。
  - 1. 本機器の USB プラグ (USB タイプ A) を PC に接続します。
  - 2. コントロールパネルからデバイスマネージャーを開きます。
  - 3.「ユニバーサルシリアルバスコントローラ」にある「MODEL 91030」を右クリックします。
  - 4.「削除」を選択します。ドライバがアンインストールされます。
  - 5.「ポート (COM と LPT)」にある「MODEL 91030」を右クリックします。
  - 6.「削除」を選択します。ドライバがアンインストールされます。